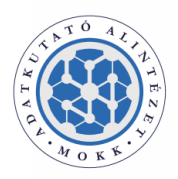

# EUFMH űrlapok használata

A segédlet a MOKK Adatkutató Alintézet által elkészített e-Justice portál dinamikus űrlapjainak sablonizált formájának WebNotes rendszerben történő használatához nyújt segítséget.

### FONTOS!

Az űrlapok használatához a WORD modul legfrissebb verziójára lesz szükség, melyet a <u>https://start.mokk.hu</u> oldalról telepítsünk.

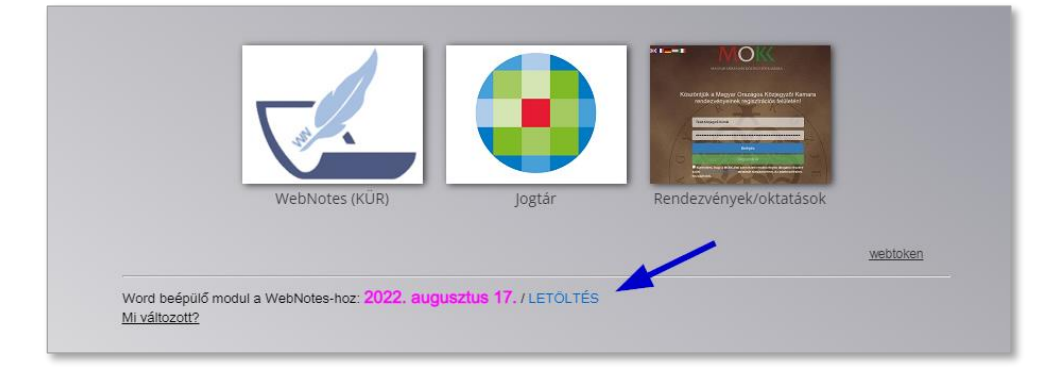

A "LETÖLTÉS" link segítségével letöltött e-aktában lévő "WebnotesWordExtension.exe" fájlra kattintva indítsuk a modul telepítését.

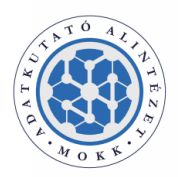

# 1. EUFMH-s ügy rögzítése – Személyek

Az EUFMH-s ügyek nyilvántartásba vétele után a személyek tekintetében **rögzítsük** az **"A" formanyomtatványon elérhető minden adatot** (foglalkozás, fax, egyéb mező).

• Az "Egyéb \*\*\*" mező a WebNotes személyek adatlapján található "megjegyzés" mezőjének feleltethető meg.

| "A" formanyon | ntatvány | Fax ***              | E-mail ***    |
|---------------|----------|----------------------|---------------|
|               |          | +49 69 95 73 78 0123 | heller@max.de |
| Foglalkoza    | às ***   | Egyéb ***            |               |
| orvos         |          | Megjegyzés me        | gjegyzés      |

| e-mail                |                     |
|-----------------------|---------------------|
| WebNotes - szemelyek  | (adatiap            |
| bankszámlaszám        |                     |
| 12345678-12345678     |                     |
| megjegyzés            |                     |
| Megjegyzés megjegyzés |                     |
|                       |                     |
|                       |                     |
|                       | /                   |
|                       | Foglalkozás         |
|                       | orvos               |
|                       | Fax                 |
|                       | +49 69 95 73 78 012 |
|                       |                     |

• A képviselet tényét is rögzítsük az egyes személyek/szervezetek között.

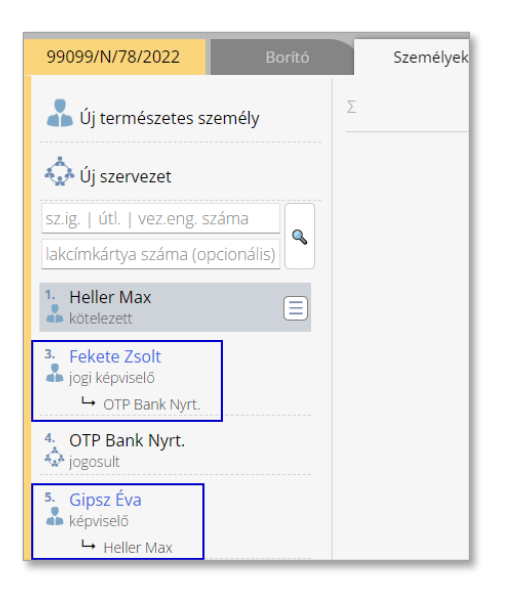

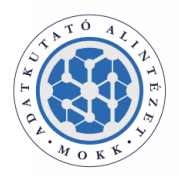

# 2. Sablon generálása

Az adatok rögzítését követően az "Iratok" fül alól az elérhető sablonok közül válasszuk ki a létrehozni kívánt iratot.

| 99095/N/6/2022                                                                                   | Borító                   | Sze | emélyek | Iratok |
|--------------------------------------------------------------------------------------------------|--------------------------|-----|---------|--------|
| MOKK-EUFMH_E_MAG                                                                                 | 'AR                      |     |         | (+) -  |
| keresés                                                                                          |                          |     |         | 2      |
| MOKK-EUFMH_B_MAG<br>MOKK-EUFMH_D_MAG<br>MOKK-EUFMH_E_MAG<br>MOKK-EUFMH_F_MAG<br>MOKK-EUFMH_G_MAG | YAR<br>YAR<br>YAR<br>YAR |     |         |        |

A WebNotes-ba rögzített adatok alapján a sablon egy tovább szerkeszthető **Word dokumentumként** legenerálódik.

| <b>Euró</b><br>"E" F   | <b>pai fizetési meghagyá</b><br>formanyomtatvány <sup>Az</sup><br>pa | S<br>európai fizetési<br>rlamenti és taná | meghagyásos eljárá<br>csi rendelet 12. cikk | is létrehozásáról szóló 18<br>ének (1) bekezdése | 96/2006/EK európai                                         |
|------------------------|----------------------------------------------------------------------|-------------------------------------------|---------------------------------------------|--------------------------------------------------|------------------------------------------------------------|
| Kód<br><mark>01</mark> | Cégnév vagy a szervezet neve<br>OTP Bank Nyrt.                       |                                           |                                             | Azonosító kód (adott<br>01-10-041585 \${JOGC     | esetben kitöltendő)<br>DSULT/ADOAZONOSITO}                 |
|                        | Vezetéknév                                                           |                                           |                                             | Utónév                                           |                                                            |
|                        | \${JOGOSULT/VEZETEKNEV}                                              |                                           |                                             | \${JOGOSULT/UTONE                                | :V}                                                        |
|                        | Cím                                                                  |                                           | Irányítószám                                | Település                                        | Ország                                                     |
|                        | Nádor utca 21.                                                       |                                           | 1051                                        | Budapest                                         | Magyarország                                               |
|                        | Tel. ***                                                             | Fax ***                                   |                                             | E-mail ***                                       |                                                            |
|                        | \${JOGOSULT/TELEFON}                                                 | \${JOGOSULT                               | [/EUFMH_FAX}                                | jzb@otpjzb.hu                                    |                                                            |
|                        | Foglalkozás ***<br>\${JOGOSULT/EUFMH_FOGLAL                          | KOZAS}                                    | Egyéb ***<br>megjegyzés Jo                  | ogosult                                          |                                                            |
| Kód<br><mark>02</mark> | Cégnév vagy a szervezet neve<br>\${KOTELEZETT/ELNEVEZES}             |                                           |                                             | Azonosító kód (adot<br>\${KOTELEZETT/NY_         | t esetben kitöltendő)<br>SZAM} \${KOTELEZETT/ADOAZONOSITO} |
|                        | Vezetéknév                                                           |                                           |                                             | Utónév                                           |                                                            |
|                        | Heller                                                               |                                           |                                             | Мах                                              |                                                            |
|                        | Cím                                                                  |                                           | Irányítószám                                | Település                                        | Ország                                                     |
|                        | Hillenburg str, 34                                                   |                                           | 65214                                       | Berlin                                           | Németország                                                |
|                        | Tel. ***                                                             | Fax ***                                   |                                             | E-mail ***                                       |                                                            |
|                        | <pre>\${KOTELEZETT/TELEFON}</pre>                                    | +49 69 95 73                              | 78 012                                      | heller@max.de                                    |                                                            |
| (                      | Foglalkozás ***                                                      |                                           | Egyéb ***                                   |                                                  |                                                            |
|                        | orvoš                                                                |                                           | Megjegyzés n                                | negjegyzés                                       |                                                            |

 Megnyitásakor a Word szövegszerkesztő kérheti a dokumentum szerkesztését – ebben az esetben azt engedélyezzük.

 Fájl
 Kezdőlap
 Beszúrás
 Rajz
 Tervezés
 Elrendezés
 Hivatkozások
 Levelezés
 Véleményezés
 Nézet
 Fejlesztőeszközök
 Bóvítmények
 Súgó
 WebNotes
 KjPcs.

 VÉDETT NÉZET
 Legyen óvatos – az internetről származó fájlok vírusokat tartalmazhatnak. Ha nem kell szerkesztenie, maradjon meg védett nézetben,
 Szerkesztés engedélyezése

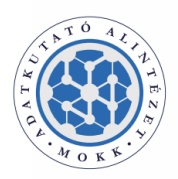

## 3. Legenerált űrlap szerkesztése

#### 3.1. Táblázatok kezelése

 Az egyes személyek/szervezetek adatait tartalmazó táblázatok jobb oldalán található "OK" gombra kattintással a táblázat az űrlap része marad, míg az "X" gombra kattintva a táblázat törlődik a dokumentumból.

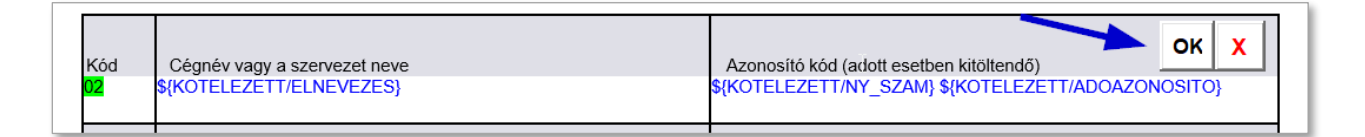

**"E" formanyomtatványok** esetében a követelésrészek kiválasztásakor is ugyanígy használjuk az **"OK**" vagy "X" gombokat.

|   | ок х       | Vezetéknév                                                    | Keresztnév                                                     | Utónév/Cégnév vagy a szervezet<br>neve                           |
|---|------------|---------------------------------------------------------------|----------------------------------------------------------------|------------------------------------------------------------------|
| 1 | kötelezett | \${KOTELEZETT/VEZETEKNEV}<br>\${KOTELEZETT(2)/VEZETEKN<br>EV} | \${KOTELEZETT/UTONEV}<br>\${KOTELEZETT( <u>2)/</u> UTONEV<br>} | \${KOTELEZETT/ELNEVEZES}<br>\${KOTELEZETT( <u>2)/</u> ELNEVEZES} |
|   |            | Pénznem                                                       | Összeg                                                         | Dátum (év/hónap/nap)                                             |
| F | őkövetelés | \$[HUF EUR]\$                                                 | ÖSSZEG                                                         | éééé/hh/nn                                                       |

Az "OK" / "X" gombok elérhetők "B" és "D" formanyomtatványok szerkesztésekor is.

| ÷ł  |                                                            |                        |                |                           |        | _ |
|-----|------------------------------------------------------------|------------------------|----------------|---------------------------|--------|---|
| Γ   | Az·alábbi·elemeket·kell·kiegészít                          | eni és/vagy kijavítani | i:#            |                           |        | ¤ |
|     | Kódok:¤                                                    | 12                     | n              | n                         |        | ¤ |
|     | 01·Felek és képviselőik¤                                   | 04·Banki∙adatok¤       | 07·Kötbér∞     | 10·További nyilatkozatok∞ |        | ¤ |
|     | 02·A·joghatóság·alapja¤                                    | 05·Főkövetelés∞        | 08·Költségek∞  | 11 Aláírás¤               |        | ¤ |
|     | 03·Az·ügy·határon·átnyúló·jellege∞                         | 06·Kamat∞              | 09·Bizonyíték¤ | ¤                         |        | ¤ |
| 1   |                                                            |                        |                |                           |        |   |
|     | Kód∞<br>Kérjük, nevezze me                                 | eg                     | →              |                           | ок 🗴 🛛 | ¤ |
| 961 | 5[01]02]03]04]05]0<br>5[07]08 09 10 11 -;<br>\$¤           |                        |                |                           |        | ¤ |
| 3   | •                                                          |                        |                |                           |        |   |
|     | Kód∞<br>Kérjük, nevezze me                                 | eg                     | →              |                           | ОК 🗶   | ¤ |
| 9   | 5[01 02 03 04 05 0<br>5 07 08 09 10 11 - <u>1</u> ¤<br>\$¤ |                        |                |                           |        | ¤ |

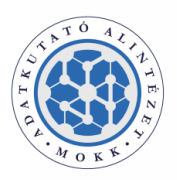

#### **MAGYAR ORSZÁGOS KÖZJEGYZŐI KAMARA** ADATKUTATÓ ALINTÉZET

A·bíróság·az·1896/2006/EK·rendelet·8.·cikkével·összhangban·megvizsgálta·az·Ön·európai·fizetési·meghagyás·iránti· kérelmét, és ·a ·következő ·ok(ok) ·miatt ·elutasítja ·azt:¶

n

I 01+A kérelem nem tartozik a rendelet 2. cikkének hatálya alá (11. cikk (1) bekezdés a) pont).¶ 02+A kérelem nem a rendelet 3. cikke értelmében vett határokon átnyúló ügyet érint (11. cikk (1) bekezdés a) pont).¶ 03+A kérelem nem a rendelet 4. cikkében említett esedékes, meghatározott összegű pénzkövetelésre vonatkozik (11. cikk (1) bekezdés a) pont).¶ 04+A bíróság a rendelet 6. cikkével összhangban nem rendelkezik joghatósággal (11. cikk (1) bekezdés a) pont).¶ 05+A kérelem nem felel meg a rendelet 7. cikkében foglalt feltételeknek (11. cikk (1) bekezdés a) pont).¶ 06+A követelés nyilvánvalóan megalapozatlan (11. cikk (1) bekezdés b) pont).¶ 06-A követelés nyilvánvalóan megalapozatlan (11. cikk (1) bekezdés b) pont).¶

07+A kérelem kiegészítésére vagy kijavítására a bíróság által megállapított határidőn belül nem került sor (9. cikk (2) bekezdés és 11. cikk (1) bekezdés·c)·pont).¶

08+A kérelem módosítására a bíróság által megállapított határidőn belül nem került sor (10. cikk és 11. cikk (1) bekezdés d) pont).

A követelés elutasításának oka(i) (kérjük, használja a megfelelő kódot)¤

| Kód¤               |                                   |   | ок 🗶 🔋 |
|--------------------|-----------------------------------|---|--------|
|                    | Szükség esetén további információ | → | α      |
| \$[01 02 03 04     | 0                                 |   | n      |
| 05 06 07 08        |                                   |   | ~      |
| <mark>]\$</mark> 0 |                                   |   |        |
|                    |                                   |   |        |
|                    |                                   |   |        |
| Kód∞               |                                   |   |        |

|                                          | Szükség esetén további információ | → | OK X |
|------------------------------------------|-----------------------------------|---|------|
| \$[01 02 03 04<br> 05 06 07 08 :<br>1\$~ | a -                               |   | r    |
| 1 <mark>0</mark> ~                       |                                   |   |      |

Ha az ügyben csak egy jogosulti és egy kötelezetti törvényes vagy meghatalmazotti képviselő szerepel, használjuk azokat az adattáblákat, melyekben lehetőség van a képviseleti minőség kiválasztására.

| Kód<br><mark>\$[03]05]</mark><br>\$ | Cégnév vagy a szervezet neve<br>§{JOGOSULT/KEPVISELO/ELNEV  | VEZES}                 |                  | Azonosító kód (adott<br>\${JOGOSULT/KEPVIS<br>\${JOGOSULT/KEPVIS | esetben kitöltendő)<br>ELO/NY_SZAM}<br>ELO/ADOAZONOSITO}       | ок 🗴 |
|-------------------------------------|-------------------------------------------------------------|------------------------|------------------|------------------------------------------------------------------|----------------------------------------------------------------|------|
| -                                   | Vezetéknév                                                  |                        |                  | Utónév                                                           |                                                                |      |
|                                     | Fekete                                                      |                        |                  | Zsolt                                                            |                                                                |      |
|                                     | Cím                                                         |                        | Irányítószám     | Település                                                        | Ország                                                         |      |
|                                     | Bimbó utca 1.                                               |                        | 1022             | Budapest                                                         | Magyarország                                                   |      |
|                                     | Tel. ***                                                    | Fax ***                | •                | E-mail ***                                                       |                                                                |      |
|                                     | \${JOGOSULT/KEPVISELO/TELE<br>FON}                          | \${JOGOSULT/<br>H_FAX} | KEPVISELO/EUFM   | \${JOGOSULT/KEPVIS                                               | ELO/EMAIL}                                                     |      |
|                                     | Foglalkozás ***                                             |                        | Egyéb ***        |                                                                  |                                                                |      |
|                                     | \${JOGOSULT/KEPVISELO/EUFM<br>S}                            | H_FOGLALKO             | ZA \${JOGOSULT/K | EPVISELO/MEGJEGYZ                                                | ZES}                                                           |      |
|                                     |                                                             |                        |                  |                                                                  |                                                                |      |
| Kód<br><mark>\$[04 06]</mark><br>\$ | Cégnév vagy a szervezet neve<br>\${KOTELEZETT/KEPVISELO/ELN | IEVEZES}               |                  | Azonosító kód (adott<br>\${KOTELEZETT/KEP\<br>\${KOTELEZETT/KEP\ | esetben kitöltendő)<br>/ISELO/NY_SZAM}<br>/ISELO/ADOAZONOSITO} | ок 🗙 |
|                                     | Vezetéknév                                                  |                        |                  | Utónév                                                           |                                                                |      |
|                                     | Nagy                                                        |                        |                  | Antal Géza                                                       |                                                                |      |

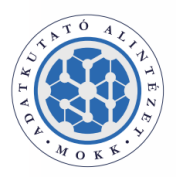

#### MAGYAR ORSZÁGOS Közjegyzői kamara Adatkutató alintézet

• A nyomtatványban szerepelő "05" és "06" jelölésű táblázatokat akkor használjuk, ha az ügyben kettő (például egy meghatalmazotti és egy törvényes) képviselő szerepel félként.

| Kód<br><mark>05</mark> | Cégnév vagy a szervezet neve<br>Vezetéknév<br>\${JOGOSULT/KEPVISELO(2)/VEZETEKNEV}       |                         |                                            | Azonosító kód (adott esetben kitöltendő)<br>\$JOGOSULT/KEPVISELO(2)/NY_SZAM}<br>\$JOGOSULT/KEPVISELO(2)/ADOAZONOSITO}                                  |                                                                  |  |
|------------------------|------------------------------------------------------------------------------------------|-------------------------|--------------------------------------------|----------------------------------------------------------------------------------------------------|------------------------------------------------------------------|--|
|                        |                                                                                          |                         |                                            | Utónév                                                                                                    |                                                                  |  |
|                        |                                                                                          |                         |                                            | \${JOGOSULT/KEPVISELO(2)/UT                                                                                                    | ONEV}                                                            |  |
|                        | Cím                                                                                      | Cím Irányítószá         |                                            |                                                                                                    | Ország                                                           |  |
|                        | \${JOGOSULT/KEPVISELO(2)(CIN                                                             | 12}                     | \${JOGOSULT/KEP<br>VISELO( <u>2)</u> /ISZ} | \${JOGOSULT/KEPVISELO(2)/T<br>ELEPULES}                                                                                                    | \${JOGOSULT/KEPVISELO(2)/ORSZA<br>G}                             |  |
|                        | Tel. ***                                                                                 | Fax ***                 |                                            | E-mail ***                                                                                                    |                                                                  |  |
|                        | \${JOGOSULT/KEPVISELO(2)/TE<br>LEFON}                                                    | \${JOGOSULT/<br>MH_FAX} | KEPVISELO(2)/EUF                           | \${JOGOSULT/KEPVISELO(2)/EN                                                                                                    | /AIL}                                                            |  |
|                        | \${JOGOSULT/KEPVISELO(2)/EU<br>ZAS}                                                      | FMH_FOGLAL              | KO \${JOGOSULT/K                           | EPVISELO(2)/MEGJEGYZES}                                                                                                    |                                                                  |  |
|                        |                                                                                          |                         |                                            |                                                                                                    |                                                                  |  |
| Kód<br><mark>06</mark> | Cégnév vagy a szervezet neve                                                             |                         |                                            | Azonosító kód (adott esetben ki<br>\${KOTELEZETT/KEPVISELO(2)/<br>\${KOTELEZETT/KEPVISELO(2)/                                                          | töltendő)<br>NY SZAM}<br>ADOAZONOSITO}                           |  |
| Kód<br><mark>06</mark> | Cégnév vagy a szervezet neve                                                             |                         |                                            | Azonosító kód (adott esetben ki<br>\${KOTELEZETT/KEPVISELO(2)/<br>\${KOTELEZETT/KEPVISELO(2)/<br>Utónév                                                | töltendő)<br>NY SZAM}<br>ADOAZONOSITO}                           |  |
| Kód<br><mark>06</mark> | Cégnév vagy a szervezet neve<br>Vezetéknév<br>Gipsz                                      |                         |                                            | Azonosító kód (adott esetben ki<br>\$(KOTELEZETT/KEPVISELO(2)/<br>\$(KOTELEZETT/KEPVISELO(2)/<br>Utónév<br>Éva                                         | töltendő)<br>NY SZAM}<br>ADOAZONOSITO}                           |  |
| Kód<br><mark>06</mark> | Cégnév vagy a szervezet neve<br>Vezetéknév<br>Gipsz<br>Cím                               |                         | Irányítószám                               | Azonosító kód (adott esetben ki<br>\$(KOTELEZETT/KEPVISELO(2)/<br>\$(KOTELEZETT/KEPVISELO(2)/<br>Utónév<br>Éva<br>Település                            | töltendő)<br>NY SZAM}<br>ADOAZONOSITO}                           |  |
| Kód<br><mark>06</mark> | Cégnév vagy a szervezet neve<br>Vezetéknév<br>Gipsz<br>Cím<br>Árpád utca 120             |                         | Irányítószám<br>3045                       | Azonosító kód (adott esetben ki<br>\$(KOTELEZETT/KEPVISELO(2)/<br>\$(KOTELEZETT/KEPVISELO(2)/<br>Utónév<br>Éva<br>Település<br>Pajkaszeg               | töltendő)<br>NY SZAM}<br>ADÖAZONOSITO}<br>Ország<br>Magyarország |  |
| Kód<br>D6              | Cégnév vagy a szervezet neve<br>Vezetéknév<br>Gipsz<br>Cím<br>Arpád utca 120<br>Tel. *** | Fax ***                 | Irányítószám<br>3045                       | Azonosító kód (adott esetben ki<br>\$(KOTELEZETT/KEPVISELO(2))<br>\$(KOTELEZETT/KEPVISELO(2))<br>Utónév<br>Eva<br>Település<br>Pajkaszeg<br>E-mail *** | töltendő)<br>NY SZAM}<br>ADÖAZONOSITO}<br>Ország<br>Magyarország |  |

#### 3.1.1 WebNotes Word plugin

A táblázaton belül használjuk a plugin szövegrész kiválasztó funkcióját.

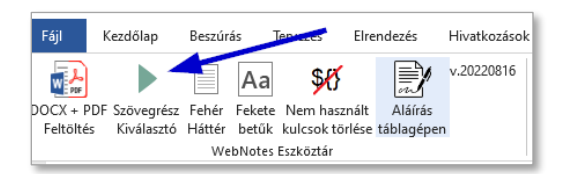

• Ahol **nem áll rendelkezésre adat**, ott a szövegrész kiválasztóban **az üresen hagyott részt kell választani** (pirosan bekeretezett).

|                               | Vezetéknév∞                                  | Keresztnév∞                                                                                                    | Utónév/Cégnév·vagy·a·szervezet¶<br>neve¤                  |
|-------------------------------|----------------------------------------------|----------------------------------------------------------------------------------------------------|-----------------------------------------------------------|
| 1.:kötelezett¤                | Heller¶<br>\${KOTELEZETT(2)/VEZETEKN<br>EV}∞ | Max¶<br>\${KOTELEZETT(2)/UTONEV<br>}∞                                                                                                    | \${KOTELEZETT/ELNEVEZES}¶<br>\${KOTELEZETT(2)/ELNEVEZES}¤ |
| p                             | Pénznem∞                                     | Összeg∞                                                                                                    | Dátum (év/hónap/nap)∞                                     |
| Főkövetelés¤                  | \$[HUFI <u>EUR]\$</u> ¤                      | <mark>ÖSSZEG</mark> ∝                                                                                                    | <mark>ĕééé/hb/nn</mark> ∞                                 |
| Kamat∙a∙következõ∙időponttól¤ | \$[HUFIEUR                                   | Storvényesiszerződésesika<br>mat tőkésítéselkölcsön<br>kamatlábaliogosult által<br>kiszámított összeglegyéb – 15<br>Sféventelféléventelnegyedé<br>entelhavontalegyét – D¤ | S[ <u>śóćš/hb/nɪ</u>                                      |
| Kötbér¤                       | <mark>\$[HUF EUR -∷]\$</mark> ¤              | \$ <mark>[ÖSSZEG ∵]</mark> \$¤                                                                                                    | Ω.                                                        |

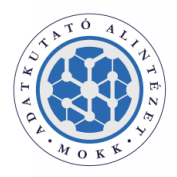

 A <mark>%[aaa|bbb]%</mark> felépítésű kódok használata miatta a teljes összeg tekintetében több szövegrész is választható.

| Teljes <sup>,</sup> összeg*¤ | <mark>%[HUF </mark> ¶<br>EUR - <u></u> ]%¤ | %[ <mark>OSSZEG</mark> ·HUF·és·kamat ¶<br><mark>OSSZEG</mark> ·EUR-és·kamat ]% |
|------------------------------|--------------------------------------------|--------------------------------------------------------------------------------|
|------------------------------|--------------------------------------------|--------------------------------------------------------------------------------|

#### 3.1.2 További Word plugin funkciók

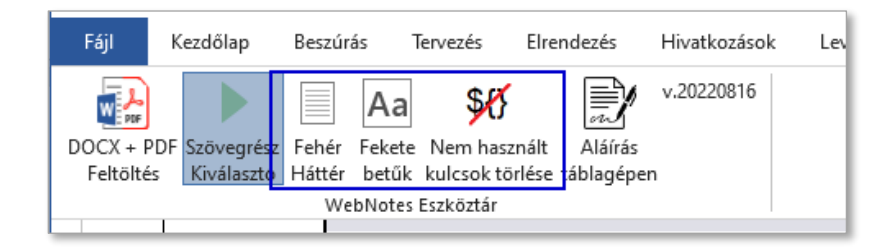

A dokumentum szerkesztésének befejeztével a **"Nem használt kulcsok törlése"** funkcióval <u>töröljük az adattal fel</u> <u>nem töltött kulcsokat!</u>

Végezetül a **"Fekete betűk"** és **"Fehér háttér"** funkciók **használata után töltsük fel** a kitöltött dokumentumunkat a WebNotes-ba, **így megkapva annak PDF változatát** is.

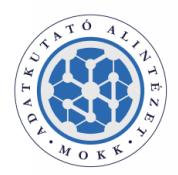

# 4. Makrók és ActiveX vezérlők engedélyezése

Az űrlap segítő funkcióinak használata esetén (pl. táblázat törlése "X" gombbal), ha nem tapasztalnánk a korábban leírtak szerinti működést, úgy ellenőrizzük, hogy a Word programunkban a makrók és ActiveX vezérlők futtatása engedélyezett e. Tiltásuk esetén engedélyezzük azokat az alábbiak szerint:

A Word program **Fájl** menüjében (alul) válasszuk a **Beállítások** menüpontot majd kattintsunk az **Adatvédelmi** központ \ Az Adatvédelmi központ beállításai... gombra.

• Makróbeállítások esetén válassza az "Az összes makró letiltása értesítéssel" lehetőséget.

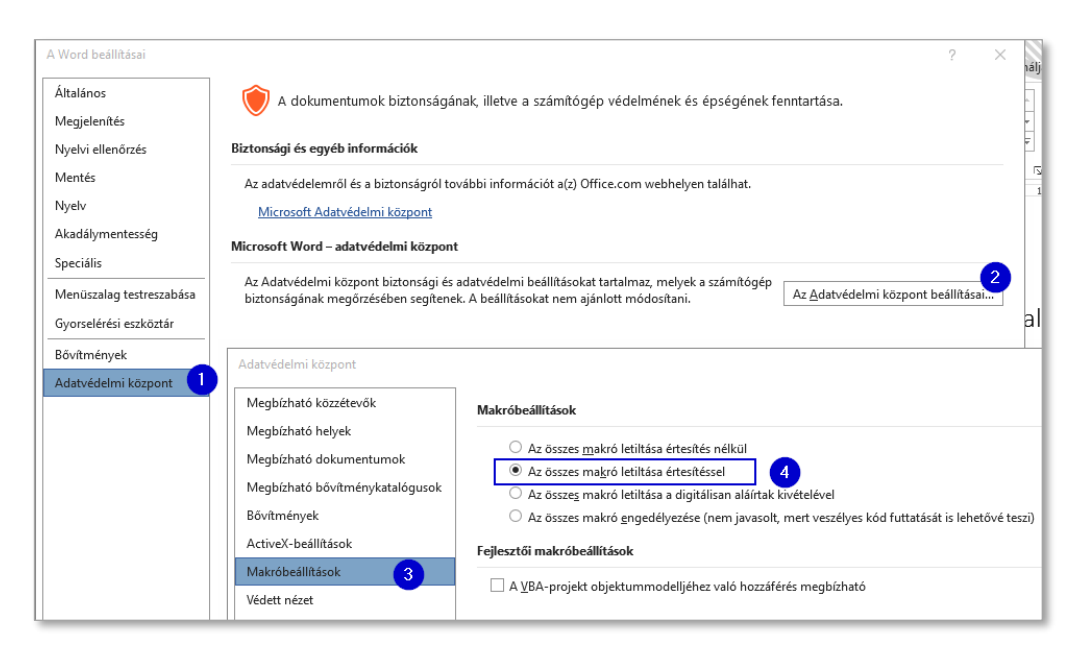

• ActiveX -beállítások esetén válassza a "Kérdés megjelenítése…" kezdetű opciót.

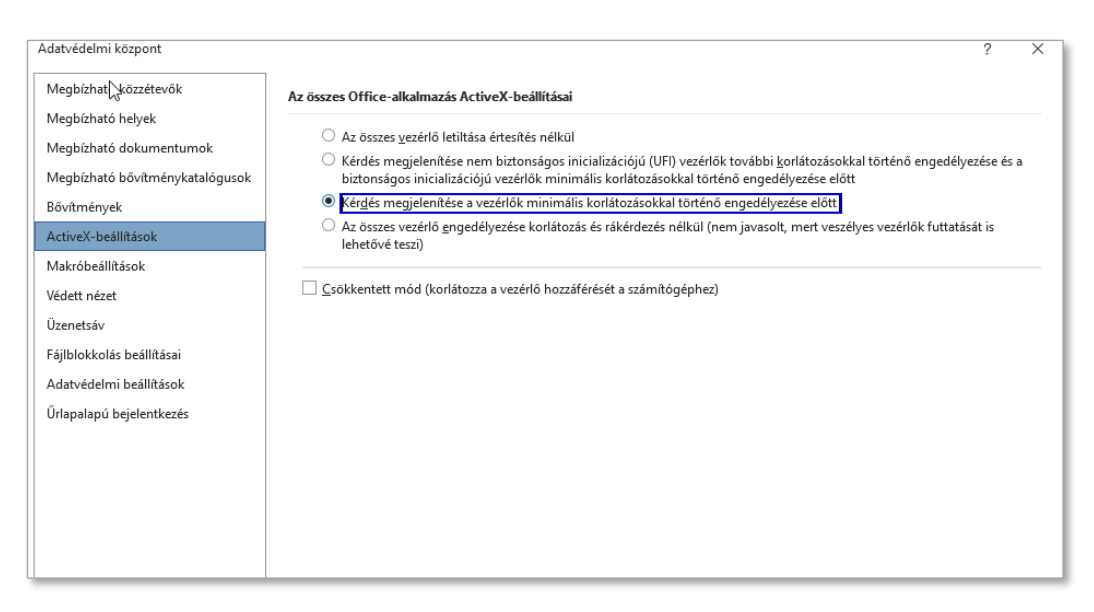

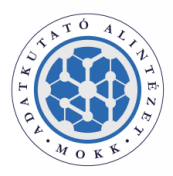

#### MAGYAR ORSZÁGOS Közjegyzői kamara Adatkutató alintézet

Előfordulhat, hogy az alábbi **BIZTONSÁGI KOCKÁZAT**-ra figyelmeztető piros színű sáv jelenne meg az űrlap megnyitásakor.

Ez esetben a Windows tiltotta le a makrók futtatását – így a sablon funkcióinak a használatát.

| Fájl                                                                                                    | Kezdőlap                                                                                                    | Menü         | Beszúrás     | Tervezés          | Elrendezés      | Hivatkozások                                                                         | Levelezés                                                                                                    | Véleményezés                                    | Nézet                 | Bővítmény        | rek Sú                    |  |
|----------------------------------------------------------------------------------------------------|----------------------------------------------------------------------------------------------------|--------------|--------------|-------------------|-----------------|--------------------------------------------------------------------------------------|----------------------------------------------------------------------------------------------------|-------------------------------------------------|-----------------------|------------------|---------------------------|--|
| Beillesz                                                                                                    | Kivágás<br>B Másolás<br>tés                                                                                              | ;<br>ummásol | Arial<br>6 F | D. <u>. A</u> ~ ; | • 11 • <i>x</i> | A <sup>*</sup> A <sup>*</sup>   Aa -  <br>A - <sup>a</sup> b <sup>*</sup> - <u>A</u> | <ul><li></li><li></li><li></li><li></li><!--</td--><td>- E - ≒.<br/>≡ ≡ ≡  ‡</td><td>• •</td><td>2↓   ¶<br/>- ⊞ -</td><td>AaÁ<br/>11 N</td></ul> | - E - ≒.<br>≡ ≡ ≡  ‡                            | • •                   | 2↓   ¶<br>- ⊞ -  | AaÁ<br>11 N               |  |
|                                                                                                    | Vágólap                                                                                                    |              | 5            |                   | Betűtípus       |                                                                                      | 5                                                                                                    | Bekezd                                          | lés                   | 5                |                           |  |
| 😣 BI                                                                                                    | 8 BIZTONSÁGI KOCKÁZAT A Microsoft letiltotta a makrók futtatását, mert a fáji forrása nem megbízható. További információ |              |              |                   |                 |                                                                                      |                                                                                                    |                                                 |                       |                  |                           |  |
| L 2 · 1 · 1 · 1 · 1 · 1 · 1 · 1 · 1 · 2 · 1 · 3 · 1 · 4 · 1 · 5 · 1 · 6 · 1 · 7 · 1 · 8 · 1 · 8 · 1 · 10 · 1 · 11 · 1 · 12 · 1 |                                                                                                    |              |              |                   |                 |                                                                                      |                                                                                                    |                                                 |                       |                  |                           |  |
|                                                                                                    |                                                                                                    |              |              |                   | 2. Fele         | k és képviselő                                                                       | óik                                                                                                    |                                                 |                       |                  |                           |  |
| -                                                                                                    |                                                                                                    |              |              |                   | Kódok:          | 01 Jogosult<br>02 Kötelezett                                                         | 03<br>04                                                                                                    | A jogosult meghatalmi<br>A kötelezett meghatali | azottja*<br>nazottja* | 05 A j<br>06 A j | jogosult tö<br>kötelezett |  |

#### A feloldáshoz kövesse az alábbi lépéseket.

1. **Start menün** belül keresse meg az **Internetbeállítások** parancsikont.

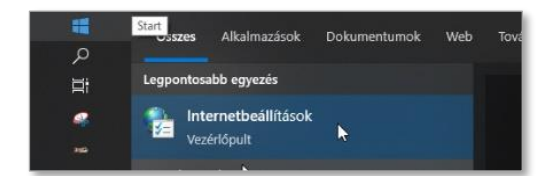

2. A **Biztonság** lapfülön válassza a **Megbízható helyek** lehetőséget majd a **Helyek**-hez adjuk hozzá a <u>https://wnotes.mokk.hu</u> oldalt.

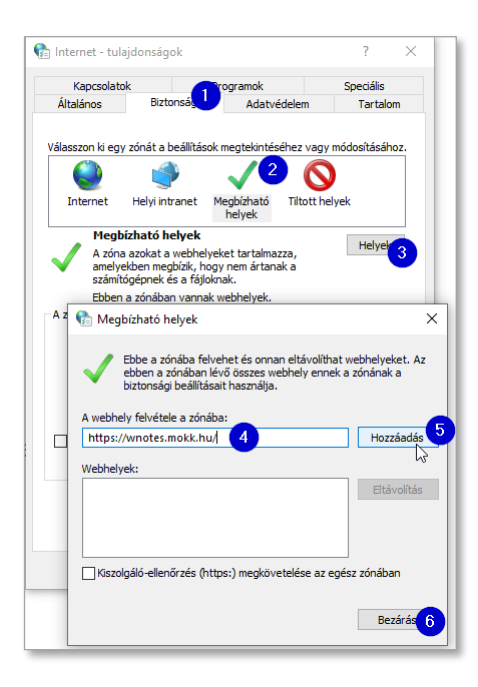

3. A beállítások után töltsük le ismét a sablonunkat az ügy iratai közül.

MOKK Adatkutató Alintézet

2022-12-01